## ▶プレミアコンテンツのご利用について-コンテンツメンバー登録

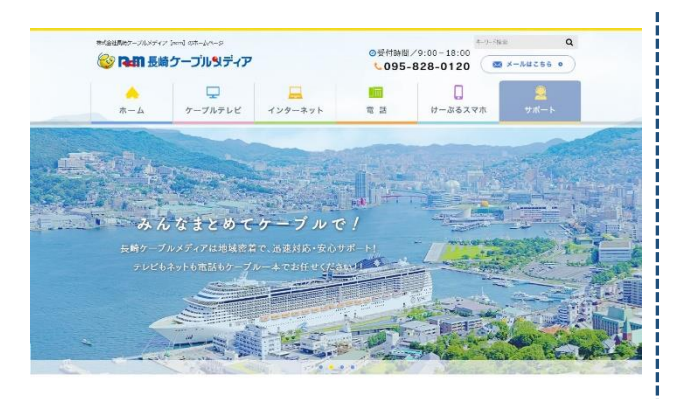

手順1:お申し込みをクリック

ncm ホームページ(https://www.cncm.ne.jp/)より、 ページ最下段にある「セキュリティサービス」のバナーを クリックします。

ケーブルー本で広がる世界をより身近に。 むちちなまが時に9-フレレパイツ15日に、カンセリに向きない、つかにおかられるようパートサーとして明確や計ちに開始し てないなす、このホームページから「支援に対すること」や「知りたい論明」など、自体の日回に立てるサイムリーな特別をお までします。

Correct Contract Contraction

パソコン(Windows,Mac)やAndroidスマートフォン・タブレットをウィルスからお守りする統合セ キュリティーソフトです。 ウイルスやスパイウェアのスキャン・駆除だけでなく、不正アクセスや個人 情報の漏洩も防ぎます。

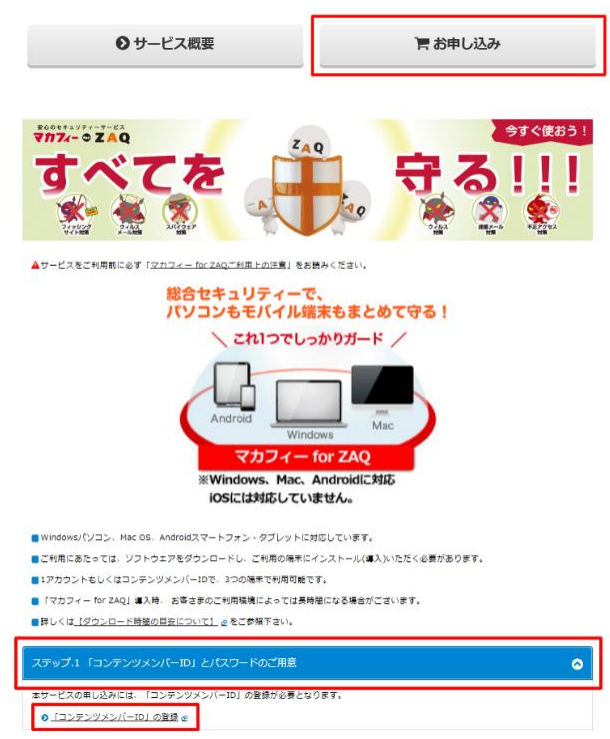

ncm セキュリティソフトサービス画面にて、 マカフィー for ZAQ の「お申し込み」をクリックします。 ※事前に「ncm セキュリティソフトサービス利用規約」を 必ずお読みいただき、同意の上で、お申し込みください。

マカフィー for ZAQ サービス紹介ページが開きます。 「ステップ.1 コンテンツメンバーID とパスワードのご用意」 をクリックし、「コンテンツメンバーID の登録」 をクリック します。

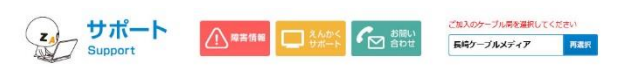

プレミアオブションサービス 🙀

プレミアコンテンツのご利用について-コンテンツメンバー規約

| • コンテンツメンバー                                                                                           | 第1章 ZAQコンテンツメンバーサービスに関する基本規定                                                                                                    | ^ |
|----------------------------------------------------------------------------------------------------|----------------------------------------------------------------------------------------------------|---|
| 0 <u> 会員メニュー</u>                                                                                      | 第1条(コンテンツメンバーの定義)                                                                                                    | Î |
| <ul> <li>フレミアサービスご利用までの成れ</li> <li> <u>初めてご利用の方へ</u><br/><u>ブレミアコンテンツ申し込</u><br/><u>み</u> </li> </ul> | 24Qコンテンツメンバー(WT、「コンテンツメンバー」といいます。)とは、株式会社長<br>的ケーブルメディア(WT、「富祉」といいます。) か想用する2AQコンテンツのうち当社<br>が無すするフトンツ(XT)を見つンテンツ」といいます。)の利用を当社での自ちまれたた<br>その時間商気(XT、「コンテンツメンバー商業のも見」といいます。)を当社がら何ちまれたた<br>にいいます。)と話した、コンテンツメンバー商業のも見、CUN、WT、「私」といいま<br>す)(こ、病者を打号し、施コンテンツが利用できるように行うサービスを移転して2AQコ<br>マンロハバイント、は、25 APC、「ユースコンロバド」を、したい | , |
| <ul> <li>● <u>ログイン</u></li> <li>● 申し込み内容確認・元了</li> </ul>                                              | ▶ ZAQコンテンツメンバーIDの新規登録                                                                                                    |   |
|                                                                                                    | 上記規約等に同意いただき「規約に同意して申し込む」ボタンをクリック下さい。                                                                                                    |   |
| o 設定・変更をするには                                                                                          | なお、本サービス申込にあたり、提携先である株式会社ジュビターテレコムの「ZAQコンテンツメ<br>ンバー規約について」及びご契約情報登録時に記載のリンク「個人情報の取扱いに関する同意条項                                                                                                    | 1 |
| <ul> <li>ご契約清報の雨会</li> </ul>                                                                          | に同意いただく形式となりますが、上記記載の株式会社長崎ケーブルメディアの「コンテンツメン<br>パー規約」及び株式会社ジュビターテレコムの「個人情報の取扱いに関する同意条項」の効力を使                                                                                                    | 先 |
| <ul> <li>ご請求情報の報会</li> </ul>                                                                          | し、以降申込時に記載の規約について効力は無いものとします。                                                                                                    |   |
| <ul> <li>ID - パスワード忘れ</li> </ul>                                                                      | また、それを回意することにようとお各様の責任は一切生じません。                                                                                                    |   |
|                                                                                                    |                                                                                                    |   |

| 0 19799X9/-                      | 第1章 ZAQコンテンツメンバーサービスに関する基本規定                                                                                                    | ^       |
|----------------------------------|----------------------------------------------------------------------------------------------------|---------|
| ● <u>会員メニュー</u>                  | 第1条(コンテンツメンバーの定義)                                                                                                    | 1       |
| ● プレミアサービスご利用までの流れ               | ZAQコンテンツメンバー(以下、「コンテンツメンバー」といいます。)とは、株式会社長<br>崎ケーブルメディア(以下、「当社」といいます。)が提供するZAQコンテンツのうち当社<br>が指定するコンテンツ(以下「指定コンテンツ」といいます。)の利用を当社に申い込み、 |         |
| <ul> <li>初めてご利用の方へ</li> </ul>    | その利用資格(以下、「コンテンツメンバー資格」といいます。)を当社から付与された者を<br>いいます。また当社が、コンテンツメンバー資格の申込者(以下、単に「申込者」といいま                                               |         |
| ● プレミアコンテンツ申し込<br>改              | す)に、資格を付与し、指定コンテンツが利用できるように行うサービスを総称してZAQコ<br>、 - 、 いい、 に                                                                             | ~       |
| 0 <u>ログイン</u>                    |                                                                                                    |         |
| ● 申し込み内容確認: 完了                   | ▶ ZAQコンテンツメンバーIDの新規登録                                                                                                    |         |
|                                  | 上記規約等に同意いただき「規約に同意して申し込む」ボタンをクリック下さい。                                                                                                 |         |
| ○ 設定・変更をするには                     | なお、本サービス申込にあたり、提携先である株式会社ジュビターテレコムの「ZAQコンテンツメ<br>ンバー規約について」及びご契約情報登録時に記載のリンク「個人情報の取扱いに関する同意条項                                         | L<br>L  |
| <ul> <li>ご契約清報の商会</li> </ul>     | に同意いただく形式となりますが、上記記載の株式会社長崎ケーブルメディアの「コンテンツメン<br>パー規約」及び株式会社ジュビターテレコムの「周ヶ債船の取扱いに関する同音条項」の効力を得                                          | ,<br>12 |
| <ul> <li>ご請求情報の場合</li> </ul>     | し、以降申込時に記載の規約について効力は無いものとします。                                                                                                    |         |
| <ul> <li>ID - パスワード忘れ</li> </ul> | また、セイビの息9らことにようこお各株の責任は一切生じません。                                                                                                    |         |
| のブレンアコンテンの細胞                     | 規約に同意して申し込む                                                                                                    |         |

|      |   |   | <br> |
|------|---|---|------|
| ZAQ  |   |   |      |
| 員仮登録 |   |   |      |
|      | _ | X |      |

| 名(必須)                                                                | 全角 例:山田 太郎                                                                                                    |
|----------------------------------------------------------------------|----------------------------------------------------------------------------------------------------|
| 名力ナ <mark>(必須)</mark>                                                | 全角力タカナ 例:やマダ タロウ                                                                                                    |
| 684                                                                  | ○ 男性 ○ 女性                                                                                                    |
| :年月日                                                                 | 年月日<br>半角数字 例:2000年1月1日                                                                                                    |
| ЪЖ                                                                   | (またくます)     (マンション     (マンション・ビル名等)     (マンション・ビル名等)     (本定時す)     (市之島マンシン299号を     (マンション・ビル名等)     (マンション・ビル名等)     (マンション・ビル名等)     (マンション・ビル名等) |
| 話番号 <mark>(必須)</mark>                                                | (1) (1) (1) (1) (1) (1) (1) (1) (1) (1)                                                                                                    |
| AX番号                                                                 | 半角数字 例:06-9999-9999                                                                                                    |
| ニールアドレス <mark>(必須)</mark><br>こ加入のケーブルテレビ局より提供された<br>メールアドレスをご登録ください。 | 半角英数字 例:example®xxxd 374example.neip<br>確認の為、再度メールアドレスをご入力がださい。                                                                                       |
| 特帯電話メールアドレス                                                          | 平角英数字 例:example@xxx137%eitaineip<br>確認の為、再度メールアドレスをご入力ください。                                                                                           |

![](_page_1_Figure_8.jpeg)

## 手順2:コンテンツメンバーID -規約同意

「ZAQ コンテンツメンバー規約」を必ずお読みください。 ご同意いただいた上で、「規約に同意して申し込む」を クリックします。

手順3:コンテンツメンバーID -ユーザ情報の入力 登録に必要な情報を入力します。「ZAQ コンテンツメンバー 規約|内の個人情報の取扱いに関する同意条項を確認・同意 いただいた上で、ご入力いただき「次へ」をクリック してください。

※ 入力したメールアドレスには、仮登録の完了メールが 送信されます。必ず ncm 発行のメールアドレスをご記入 ください。

| ZAO                                                  |                                                                                                    | -<br>  手順 4:コンテンツメンバーID -入力内容の確認 |
|------------------------------------------------------|----------------------------------------------------------------------------------------------------|----------------------------------|
| 会員仮登録                                                |                                                                                                    |                                  |
| 金属情報入力 产的路                                           | ·····································                                                                       | 正しければ「仮登録」をクリックします。訂正がある場合は      |
| ご登録の内容をご確認いただき、よう<br>す。<br>ご登録の内容に修正がある場合は、          | ろしければ『 <mark>伝査録』</mark> またシンをクリックしてください。仮登録の赤知らせメールを送信しま<br>『 <mark>戻</mark> る』またンをクリックしてください。             | 「戻る」をクリックし、手順3「ユーザー情報の入力」に       |
| ご契約者様情報                                              |                                                                                                    |                                  |
| 氏之(以有)                                               |                                                                                                    |                                  |
| 氏名( <b>公</b> 派)                                      |                                                                                                    |                                  |
|                                                      |                                                                                                    |                                  |
| 1201<br>在在日日                                         |                                                                                                    |                                  |
| 至年月日<br>                                             | 【郵便番号】                                                                                                    |                                  |
|                                                      | 【都道府県】                                                                                                    |                                  |
| 住所                                                   | 【市区町村 丁目 番炮】                                                                                                |                                  |
|                                                      | 【マンション・ビル名等】                                                                                                |                                  |
|                                                      | 【自宅電話番号】                                                                                                    |                                  |
| 電話番号(必須)                                             | 【携带電話番号】                                                                                                    |                                  |
| FAX番号                                                |                                                                                                    |                                  |
| メールアドレス <mark>(必須)</mark>                            |                                                                                                    |                                  |
| 携帯電話メールアドレス                                          |                                                                                                    |                                  |
| パスワード情報                                              |                                                                                                    |                                  |
| パスワード (必須)                                           | ****                                                                                                    |                                  |
| 秘密の質問 <b>(必須)</b>                                    | 【秘密の質問】                                                                                                    |                                  |
|                                                      | 【答え】                                                                                                    |                                  |
|                                                      | 戻る 仮登録<br>問 "A                                                                                              |                                  |
|                                                      | 1977-5-4                                                                                                    |                                  |
|                                                      |                                                                                                    | - 手順5:コンテンツメンバーID -仮登録の完了        |
| ZAQ                                                  |                                                                                                    |                                  |
| 会員仮登録                                                |                                                                                                    |                                  |
| 🔪 会展规約 💙 会員情報入力                                      |                                                                                                    | メールアトレスに达信されます。[闭しる]をクリック        |
| お客様の会員仮登録が完了いたし                                      | しました。                                                                                                    | して画面を闭じてください。                    |
| 【ご注意】登録が完了した訳                                        | ではありません。                                                                                                    |                                  |
| 数分以内にご登録いたたいた。<br>メール本文には、コンテンツメン<br>ンテンペメンバーのと今回ご答答 | メールアドレスハロンテンダメハーサを登録のあ知らせ」メールか迭信されます。<br>パーロ、本登録手続き用URLが増載されていますので、メール本文に記載のコ<br>湯いただいとりつーに核律毎日、本登録を行ってださい。 |                                  |
| 数十分経ってもメールが確認で<br>録されている場合があります。う<br>問合せください。        | できない場合は、迷惑メールとして処理されていたり、誤ったメールアドレスを登<br>迷惑メールフォルダや登録されたメールアドレスをご確認のうえ、お手数ですかお                              | 〒 「していませんのでこ汪怠ください。              |
| なお、1日を過ぎても本登録が<br>本登録を行う場合は1日以内                      | 確認できない場合、自動的にキャンセルとさせていただきます。<br>に行っていただけますよう、よろしくお願い致します。                                                  |                                  |
|                                                      | 開じる                                                                                                    |                                  |
|                                                      |                                                                                                    |                                  |

| ZAQ コンテンツメンバー仮登録のお知らせ                                                  | 手順6:コンテンツメンバーID -本登録の手続き                                  |
|------------------------------------------------------------------------|-----------------------------------------------------------|
| ZAQ コンテンツメンバーにご登録いただき、ありがとうございます。                                      | 仮登録メールを受信します。メール内に記載されている<br>URL をクリックし、メール内に記載されている「コンテン |
| コンテンツメンバー仮登録を行いましたので、                                                  | ッツメンバーID」と仮登録時に指定したパスワードを入力し                              |
| 下記 URL より、本登録の手続きをお願い致します。                                             |                                                           |
| 本登録手続き完了後、コンテンツメンバーID が利用可能となります。                                      | 「本登録」をクリックします。                                            |
|                                                                        |                                                           |
| https://contents2.ms.home.ne.jp/tront/kaiin/kaiinCreate/index/         |                                                           |
| ZAQ コンテンツメンバーID:<br>パスワード: 仮入会ページでご入力いただいたパスワード                        |                                                           |
| 手続き期限: 2019 年 03 月 26 日                                                |                                                           |
| 手続き期限を超えると、本登録できなくなります。                                                |                                                           |
| その場合はお手数ですが、再度仮入会からのやり直しをお願いします。<br>                                   |                                                           |
|                                                                        |                                                           |
| 本メール内容やフレミアコンテンツについて、こ不明な点か<br>ございましたら、下記 URL より、FAQ や問い合わせ先情報をご覧ください。 |                                                           |
| <お問い合わせ先>                                                              |                                                           |
| ZAQ プレミアコンテンツお客さまセンター                                                  |                                                           |
| http://cs.zaq.ne.jp/knowledgeDetail?an=000477641                       |                                                           |
| 740                                                                    |                                                           |
|                                                                        |                                                           |
| 五貝半豆邨                                                                  |                                                           |
| AMAMAAA AMAAA                                                          |                                                           |
| コンテンツメンバーロ・パスワードを入力し、『木室録』ボタンをクリックしてください。                              |                                                           |
| 大西京                                                                    |                                                           |
| 수모화                                                                    |                                                           |
| 「コンテンジメンバー仮登録のお知らせ」メールに記載されている「コンテンジメンバーロ」を<br>入力してください。               |                                                           |
|                                                                        |                                                           |
| Dパスワード<br>仮登録時に設定された「パスワード」を入力してください。                                  |                                                           |
| U127-F1                                                                |                                                           |
|                                                                        |                                                           |
| 本登録                                                                    |                                                           |
| 閉じる                                                                    |                                                           |
|                                                                        |                                                           |
| 740                                                                    | 手順 7:コンテンツメンバーID -本登録の完了                                  |
| ー                                                                      | <br>  以上でコンテンツメンバーID の登録は完了です。                            |
| 1975 T 11 27                                                           |                                                           |
| TARON NAMES                                                            | 「団しる」をクリックしてくたさい。                                         |
| お客様のエテンツメンバー登録が完了いたしました。                                               |                                                           |
| このたびはご登録しただき、ありがとうごさします。<br>コンデンジメンバーDを使って、プレミアオプションサービスをお申し込みしただけます。  |                                                           |
| 問じる                                                                    |                                                           |
|                                                                        |                                                           |

# 次ページの「お申込み方法」へ続きます。

### ▶お申込み方法

■OS のセキュリティーホールを狙ったウイルスの攻撃からパソコンを守る為に、OS には Windows アップデートなどで**常に最新のパッチ**を当てておくように心がけてください。

※お申込み/インストール前に動作環境をよくお確かめください。動作環境以外ではご利用いただけません。 ※他社セキュリティー製品(例:ノートン、ウイルスバスター、ESET、カスペルスキー、ZERO セキュリティ… など)との併用はできません。

マカフィー for ZAQ を入れ替えたい場合、先に他社製品をアンインストールしてから、マカフィー for ZAQ をインストールしてください。

![](_page_4_Picture_4.jpeg)

| ZAQ                                                                                                    | 手順2:ログイン画面が表示されます                         |
|----------------------------------------------------------------------------------------------------|-------------------------------------------|
| ログイン画面                                                                                                    | <b>1.</b> 【コンテンツメンバーID】に、「コンテンツメンバーID」    |
| 8342                                                                                                    | を入力してください。                                |
| ロダイン情報を入力し、『ロダイン』ボタンをクリックしてください。                                                                                               | 2.【パスワード】に、  コンテンツメンバーID」の                |
| ロサイン                                                                                                    | パスワードを入力してください。                           |
| (コンテンウシンバーロ)コンテンウメンバーロを忘れた場合                                                                                                   | <b>3.</b> [ログイン] をクリックしてください。             |
| コンテンツメンバーの                                                                                                    |                                           |
| コンテンツメンバーの新規登録はこちちから                                                                                                    |                                           |
| <u>ロジイン</u><br>開13                                                                                                    |                                           |
|                                                                                                    |                                           |
| ZAQ<br>BØZDE                                                                                                    | 手順3:支払方法の人力と契約内容の確認                       |
| サービス契約                                                                                                    |                                           |
| The ROAD BE ROARST                                                                                                    | 2.「次へ」をクリックします。                           |
| お支払い方法を推定していただき、『次へよボクンを切りつして(だだい。)<br>クレジットカードを指定した場合、登録活みのカレジットカートさは新規のクレジットカード入力から選択できます。<br>表示(価格は 板抜価格です。別述消費税分をご請求いたします。 |                                           |
| ◆ログイン中のID:                                                                                                    |                                           |
| ◆氏谷:<br>◆お申込み中のサービス: <u>オカブイー for ZAQ</u><br>◆お申込み中のサービスブラン: <u>オカブイー for ZAQ</u>                                              |                                           |
| 支払方法入力                                                                                                    |                                           |
| 支私方法 报纸料金合篮(局级纳) ▼                                                                                                    |                                           |
| 2                                                                                                    |                                           |
| 1903                                                                                                    |                                           |
| ZAQ                                                                                                    | 2 内穴たご確認いただき トストけわげ「刧幼中込」た                |
| サービス契約                                                                                                    | 3. 内谷をと唯認いたたさ、ようしりれば「天利中心」を<br>カリックトアください |
| 25 12 12 12 12 12 12 12 12 12 12 12 12 12                                                                                      |                                           |
| サービス類的の内容でで補認いただき、よろしれれば実施の申込まなシングリックしてください。<br>ご登録の内容に部立がある後名は、学校によなシングリックしてください。<br>表示価格は税扱価給です。別途消費税分をご請求いたします。             |                                           |
| ◆ログイン中のID:                                                                                                    |                                           |
| ◆ たむショーのサービス: <u>オカフィー for ZAQ</u><br>◆ お申込み中のサービスフラン: <u>オカフィー for ZAQ</u><br>◆ お申込み中のサービスフラン: <u>オカフィー for ZAQ</u>           |                                           |
| 請求先                                                                                                    |                                           |
| 请求先 契约者 <b>云本人祖</b>                                                                                                    |                                           |
| 支払方法                                                                                                    |                                           |
| 支払方法 接获料金合篮(局収纳)                                                                                                    |                                           |
| 展3 契約申込                                                                                                    |                                           |
| हा                                                                                                    |                                           |
|                                                                                                    |                                           |
| ログアウト                                                                                                    | 手順 4:契約手続き完了                              |
| サービス契約<br><i>xhhngligi</i> >> 契約+¥ <u>%</u> 7                                                                                  | 手続きが完了しました。「マカフィーダウンロードページへ」              |
| 下記サービスの契約締結が完ていたしました。                                                                                                    | をクリックしてください。                              |
|                                                                                                    |                                           |
| ッービス-26 : マカフィー for ZAQ<br>お問合せ番号 : 000000000                                                                                  |                                           |
|                                                                                                    |                                           |
|                                                                                                    |                                           |
|                                                                                                    | 次ページの「ダウンロード/インストール方法」へ結きます               |

## ▶ダウンロード/インストール方法

![](_page_6_Picture_1.jpeg)

| ♥ マカフィー® インストーラー<br>マカフィーマルチアクセス<br>● マカフィーマルチアクセス<br>● マイルス検索とスパ<br>つ ア対策<br>D アイデウォール<br>CON<br>D インデクオール                                                                                                    | <b>手順 4</b><br>インストーラーの起動<br>1.「インストール」ボタンをクリックして、そのまま<br>お待ちください。 |
|----------------------------------------------------------------------------------------------------|--------------------------------------------------------------------|
| 34%       システムの確認         マイ化%の解説       アブリケーションの確認         マンストーカ・       アブリケーションの確認         アブリケーションの確認       売丁         アノリケーションの確認       売丁         アノリケーションの確認       売丁         アノリケーションの確認       売丁         アノリケーションの確認       売丁         アノリケーションの確認       売丁         アノリトウェアの確認       進行中 | 2. 自動で画面が切り替わります。                                                  |
| <ul> <li>▼ マカフィー®インストーラー - ×</li> <li>82%</li> <li>● パピの強化</li> <li>● パピの強化</li> <li>● プンフトの</li> <li>クウンロード 進行中</li> </ul>                                                                                                    | 3. 自動で画面が切り替わります。                                                  |

![](_page_8_Picture_0.jpeg)

以上でマカフィーfor ZAQ の導入は完了となります。

![](_page_9_Picture_0.jpeg)

![](_page_9_Picture_1.jpeg)

#### 消費税率の改正があった場合は改正後の税率によります。

プレミアコンテンツのご利用について

| ο コンテンジメンバー                                                                                      | ▶ 初めてご利用の方へ                               |
|--------------------------------------------------------------------------------------------------|-------------------------------------------|
| 0 <u>988×==-</u>                                                                                 | プレミアコンテンツをご利用いただくには「コンテンツメンバーID」が必要となります。 |
|                                                                                                  | コンテンツメンバーIDのご登録は無料です。入会会、年会費などは一切ございません。  |
| ○ プレミアサービスご利用までの良れ<br>● 初めてご利用の方へ                                                                | ▶ ブレミアサービスご利用までの流れ                        |
| ● <u>プレミアコンテンツ申し込</u><br>み<br>● <u>ログイン</u><br>● <u>申し込み内容確認・売了</u>                              | 手用1:コンテンツメンバーへの登録<br>● 剤しい説明生意る           |
| の設定・変更をするには                                                                                      | 手通2:取得したコンテンツメンバーIDでのログイン                 |
| <ul> <li>              〇 ご該計算器の総合          </li> <li>             〇 ご請求資格の総合         </li> </ul> | <ul> <li>         ・</li></ul>             |
| <ul> <li>● 10・パスワード売れ</li> <li>● プレミアコンテンツ解白</li> </ul>                                          | 手順3: プレミアコンテンツ申し込み                        |
| 0 コンテンツメンバー規約                                                                                    | · ALL REFILMS                             |
| ◎ コンテンツメンバー規約                                                                                    | 学很4:和用精整8                                 |
| o BBUGDH                                                                                         | <ul> <li>         ・</li></ul>             |
| 0 KM. HON                                                                                        | ▶ コンデンツメンバー情報について                         |
|                                                                                                  | ●ご契約債務の組合をするには                            |
|                                                                                                  | <ul> <li>プレミアコンテンツを解約するには</li> </ul>      |
|                                                                                                  | ● コンテンツメンバーID. パスワードを忘れたときは               |

| JICOM NET プレミアサ                      | ービス - Windows Internet Explorer 📃 📃                |   |
|--------------------------------------|----------------------------------------------------|---|
| https://contents2.ms.home.ne.jp/file | ront/kyotsu/menuList/?ksoshkiId=N#38atationId=1001 |   |
| 🍲 お気に入り 🛛 🍰 🧧 setiocale本             | 番 🙋 MF(保守管理 🌆 zaqhomenejp 🐛 地元情報サイト ZAQ            | × |
| 🚹 • 👩 - 🖾 🌐 • K=3                    | 7回 • セーフティ(5) • ツール(0) • 🚱 • 🔛                     |   |
| J:COM NET Powered by                 | א <b>Z A Q</b><br>בלדלו                            | 1 |
| 会員メニュー画面                             |                                                    |   |
|                                      |                                                    |   |
| ₩ <b>A</b> ,/Ca~                     |                                                    |   |
|                                      |                                                    |   |
| 会員メニューより説明文をご確認いた                    | だき、各メニュー項目を選択してください。                               |   |
|                                      |                                                    |   |
| ◆ログイン中のID:                           | P15 -                                              |   |
| ◆氏名:                                 | 18.0                                               |   |
| 会員メニュー                               |                                                    |   |
| LASRA                                |                                                    |   |
| <u>会員情報 照会·変更</u>                    | お客様の会員情報の照会、および変更を行うことができます。                       |   |
| ご契約情報 照会・変更・解約                       | お客様がご契約されている情報の照会、および変更・解約施行うことが<br>できます。          |   |
| ご請求情報 照会                             | お客様の過去1年間のご請求情報を照会することができます。                       |   |
| 退会                                   | 退会はこちらから行うことができます。                                 |   |
| <u>パスワード変更</u>                       | コンテンツメンバーDのパスワード変更を行うことができます。                      |   |
|                                      | でご問                                                |   |
| t]                                   | u [3                                               | > |
|                                      | 📵 インターネット 🛛 🖓 🔹 💐 100%                             | • |

## 手順1:「会員メニュー」をクリック

ncm ホームページ(https://www.cncm.ne.jp/)内の ncm セキュリティソフトサービス画面にて、 「※本サービスをご解約される場合は、コンテンツメンバー会員 の会員メニュー<こちら>よりお申し込みください。」内の <こちら>をクリックしてください。

画面左上にある「会員メニュー」をクリックします。 ログインしていない場合はログイン画面が表示されます。 コンテンツメンバーID でログインしてください。

#### 手順2:会員メニュー画面の確認

「会員メニュー画面」が表示されます。「ご契約情報 照会・変更・ 解約」をクリックしてください。

| C J: COM NET プレミアザービス - Windows Internet Explorer                                                                                                    | ⊣<br>¦ 手順3:「ご契約情報の照会」画面を開く   |
|----------------------------------------------------------------------------------------------------|------------------------------|
|                                                                                                    | 「ご契約情報照会」画面が表示されます。          |
|                                                                                                    | 解約したいプレミアサービスのサービス名をクリックします。 |
| こ契約情報照会<br>数約編者-A Strategy                                                                                                    |                              |
| お客様がご契約だれている情報です。<br>詳様でご覧になりたい、わまび各種手続を行いたいサービス・サービスプランをご選択ください。                                                                                                    |                              |
| ◆ログイン中のID:<br>◆氏名:<br>-  -  -  -  -  -  -  -  -  -  -  -  -                                                                                                    |                              |
| 契約状態 利用中のご契約「M                                                                                                    |                              |
| サービス名 単込日 契約開始 契約終了 契約終了 す月日 予定年月日 実績年月日 状態                                                                                                    |                              |
| <u>アガフィー for Z402</u> 13/02/26 13/02/26 契約中     マサービスあの〇内は参照の合わせ書号になります。                                                                                                    |                              |
| 金員火ニューへ                                                                                                    |                              |
| 意志                                                                                                    |                              |
| (<) □ □ 2)<br>ページが表示されました ● インターネット 石雪 ・ 低100% ・ □                                                                                                    |                              |
|                                                                                                    | 手順 4:解約申請のクリック               |
| 122791<br>ご契約情報詳細<br>Model-F Department                                                                                                    | ご契約情報詳細画面にて「解約申請」をクリックします。   |
| お客様がご契約されているサービスの利用論定、および各種手続を行います。                                                                                                    |                              |
| ◆ログイン中のID:<br>◆氏名:                                                                                                    |                              |
| 契約情報                                                                                                    |                              |
| サービス名 マカフィー for Z40                                                                                                    |                              |
| サービスプラン名 マカフィー for ZAQ                                                                                                    |                              |
| 8 申L込み日 2013/08/15                                                                                                    |                              |
| 契約開始年月日 2013/08/15                                                                                                    |                              |
| お問い合わせ書号 0200701539                                                                                                    |                              |
| 35定1首報                                                                                                    |                              |
| 設定国会 トレンドマイクロユーザロなど、サービス固有情報の回会はころらから。                                                                                                    |                              |
|                                                                                                    |                              |
| <u>新知知単語</u><br>こ時470年以上からころがら。                                                                                                    |                              |
| 開いる                                                                                                    |                              |
| 😰 https://contents2.es.home.ne.jp/front/keysku/kejsku/Letai/Faktajsku/Shone(1020781539/                                                                                             | 手順 5:解約申請をクリック               |
|                                                                                                    | 解約する内容を確認の上、「解約申請」をクリックすると、  |
|                                                                                                    | プレミアサービスが解約されます。             |
| <br>解約申請<br>解約44編 <i>854周8</i> 7                                                                                                    |                              |
| ご契約中のサービスの解約を行います。ようしければす解約1世間ままをンをクリックしてください。<br>新画面をご確認される場合は、FileSまポタンをクリックしてください。                                                                                               |                              |
|                                                                                                    |                              |
| <ul> <li>●氏名:</li> <li>● (契約中のサービス: <u>オカノー for ZAQ</u></li> <li>● (契約中のサービス):</li> <li>マカノー for ZAQ - (税込み)</li> <li>◆お信約:</li> <li>◆お信約:</li> <li>◆お信約:</li> <li>◆お信約:</li> </ul> |                              |
| 解抄中請確認                                                                                                    |                              |
| 現在に契約14-07でか? <- to: ZAG 40 解除3 地理を実施いたします。<br>**2013 年08 月31日をもって解約15 なります。                                                                                                    |                              |
| 2013-408 月31日 までは、これまで3802 F1用いただけます。                                                                                                    |                              |
| mus                                                                                                    |                              |
| ページが表示されました                                                                                                    |                              |

|                                              | ered by Z 🗛 Q                                   |                        |                |
|----------------------------------------------|-------------------------------------------------|------------------------|----------------|
|                                              |                                                 |                        | ログアウト          |
| 約申請                                          |                                                 |                        |                |
| 新約中請或認 · · · · · · · · · · · · · · · · · · · | 1 <del>2</del> 7                                |                        |                |
|                                              |                                                 |                        |                |
| 「様の解約申請処理がう<br>続きご契約内容の詳細を                   | 、<br>ていたしました。<br>ご覧になりたい、および各種手続きを行             | 行いたい場合は、『契約            | 詳細』ボタンをクリックしてく |
| () <sub>0</sub>                              |                                                 |                        |                |
|                                              |                                                 |                        |                |
|                                              |                                                 | *********************  | +              |
| ご契約中は、ご利用いたな                                 | き誠にありがとうございました。またのこ                             | 11/11/2011/10/00/00/08 | .90            |
| こ契約中は、ご利用いたた<br>お問合せ番号                       | き 誠にありがとうございました。またのこ<br>: 0200781539            |                        | .90            |
| ご契約中は、ご利用いたた<br>お問合せ番号                       | き 読にありがとうございました。またのこ<br>: 0200781539<br>取扱わ算業条件 |                        | .90            |
| こ契約中は、こ利用いたた<br>お問合せ番号                       | き 滅にありがとうございました。またのこ<br>: 0200781539<br>契約選挙編   |                        | 20             |

### 手順6:解約画面の表示

解約処理の完了画面が表示されます。「契約詳細」をクリックして、 契約が解約されているかご確認ください。

以上でマカフィーfor ZAQ の解約は完了となります。

表記税込金額は消費税10%込みの金額です。消費税率の改正があった場合は改正後の税率によります。

記載内容は2019年10月現在の情報です。

![](_page_11_Picture_6.jpeg)

TEL 095-828-0120

https://www.cncm.ne.jp/